# Teste de diagnóstico em RV215W

## Objetivo

O artigo explica como fazer o teste de diagnóstico no RV215W, abrangendo as ferramentas de rede e o espelhamento de portas. A página *Network Tools* permite que um usuário faça algumas soluções básicas de problemas, como fazer ping ou rastrear um endereço IP, executar uma pesquisa no Domain Name Server (DNS) ou capturar e rastrear pacotes. Isso é útil para a solução de problemas, como quando você tenta descobrir se um determinado roteador está conectado ao RV, se ele pode ser acessado, e verificar as configurações no roteador.

O espelhamento de portas é um processo usado para monitorar o tráfego de rede. Também é usado para depurar e analisar dados de rede ou erros de pacote para uma rede. Ele monitora os pacotes de rede de uma das portas em um roteador e envia uma cópia desses pacotes de rede para outra porta de onde a rede é monitorada.

Note: O teste de diagnóstico requer uma conexão com a Internet.

## Dispositivos aplicáveis

RV215W

## Versão de software

•1.1.0.5

## Ferramentas de rede

Etapa 1. Faça login no utilitário de configuração da Web, escolha Administration > Diagnostics > Network Tools. A página *Ferramentas de rede* é aberta:

| Ping or Trace an IP Address: |                 |
|------------------------------|-----------------|
| IP Address / Domain Name:    | 74.125.227.4    |
|                              | Ping Traceroute |
| Perform a DNS Lookup:        |                 |
| Internet Name:               | google.com      |
|                              | Look up         |

Etapa 2. Insira o endereço IP ou o nome de domínio desejado no campo IP Address/Domain Name.

#### Teste de ping

O teste de ping é usado para testar a conectividade entre o roteador e outro dispositivo na rede conectada a este roteador. O teste de ping envia pacotes de solicitação de eco ICMP

(Internet Control Message Protocol) do host para o host de destino. Os resultados do teste incluem status, pacotes transmitidos/ recebidos/ perda e tempo de ida e volta.

Etapa 1. Clique em Ping.

| Ping                                                       |  |  |
|------------------------------------------------------------|--|--|
| Result                                                     |  |  |
| PING 74.125.227.4 (74.125.227.4): 64 data bytes            |  |  |
| 72 bytes from 74.125.227.4: seq=1 ttl=53 time=1020.301 ms  |  |  |
| 74.125.227.4 ping statistics                               |  |  |
| 3 packets transmitted, 1 packets received, 66% packet loss |  |  |
| round-trip min/avg/max = 1020.301/1020.301/1020.301 ms     |  |  |

O resultado do Ping é exibido. Clique em Close.

#### Traceroute

O traceroute exibe todos os roteadores presentes entre o endereço IP de destino e o dispositivo ativo. Até 30 "saltos" (roteadores intermediários) entre este roteador e o destino serão exibidos.

Etapa 1. Clique em Traceroute.

| Traceroute                                                              |
|-------------------------------------------------------------------------|
| Result                                                                  |
| traceroute to 74.125.227.4 (74.125.227.4), 30 hops max, 40 byte packets |
| 1 2.729 ms 1.460 ms 7.163 ms 156.26.30.11                               |
| 2 9.207 ms 9.539 ms 3.721 ms 192.168.0.3                                |
| 3 * * * 192.168.0.3 Request timed out.                                  |
| 4 9.871 ms 9.486 ms 5.327 ms 156.26.248.241                             |
| 5 3.757 ms 9.648 ms 3.648 ms 164.113.216.65                             |
| 6 12.277 ms 9.805 ms 12.678 ms 164.113.193.38                           |
| 7 12.565 ms 16.489 ms 19.689 ms 164.113.193.42                          |
| 8 15.737 ms 12.541 ms 9.835 ms 164.113.192.42                           |
| 9 19.883 ms 19.661 ms 20.101 ms 64.57.21.125                            |
| 10 28.978 ms 19.646 ms 19.770 ms 72.14.222.118                          |
| 11 19.333 ms 19.632 ms 19.677 ms 72.14.233.65                           |
| 12 29.386 ms 19.656 ms 24.918 ms 216.239.47.54                          |
| 13 24.110 ms 19.969 ms 22.324 ms 74.125.227.4                           |
| Trace complete                                                          |

O resultado do Traceroute é exibido. Clique em Close.

#### Pesquisa de DNS

A pesquisa de nome DNS é usada para recuperar o endereço IP do nome de host fornecido.

| Ping or Trace an IP Address: |                 |
|------------------------------|-----------------|
| IP Address / Domain Name:    | 74.125.227.4    |
|                              | Ping Traceroute |
| Perform a DNS Lookup:        |                 |
| Internet Name:               | google.com      |
|                              | Look up         |

Etapa 1. Insira o nome de domínio para executar uma pesquisa de DNS no campo Internet Name (Nome da Internet).

Etapa 2. Clique em Procurar.

| Look up                                             |
|-----------------------------------------------------|
| Result                                              |
| Server:                                             |
| Address 1:                                          |
| Name: google.com                                    |
| Address 1: 2001:4860:4002:800::1000                 |
| Address 2: 74.125.227.0 dfw06s03-in-f0.1e100.net    |
| Address 3: 74.125.227.1 dfw06s03-in-f1.1e100.net    |
| Address 4: 74.125.227.2 dfw06s03-in-f2.1e100.net    |
| Address 5: 74.125.227.3 dfw06s03-in-f3.1e100.net    |
| Address 6: 74.125.227.4 dfw06s03-in-f4.1e100.net    |
| Address 7: 74.125.227.5 dfw06s03-in-f5.1e100.net    |
| Address 8: 74.125.227.6 dfw06s03-in-f6.1e100.net    |
| Address 9: 74.125.227.7 dfw06s03-in-f7.1e100.net    |
| Address 10: 74.125.227.8 dfw06s03-in-f8.1e100.net   |
| Address 11: 74.125.227.9 dfw06s03-in-f9.1e100.net   |
| Address 12: 74.125.227.14 dfw06s03-in-f14.1e100.net |

O resultado do DNS é exibido. Clique em Close.

## Espelhamento de portas

Etapa 1. Faça login no utilitário de configuração da Web, escolha Administration > Diagnostics > Port Mirroring. A página *Espelhamento de portas* é aberta:

| Mirror Configuration |               |  |  |  |
|----------------------|---------------|--|--|--|
| Port                 | Mirror Source |  |  |  |
| 0 (WAN Port)         |               |  |  |  |
| 1                    |               |  |  |  |
| 2                    | <b>V</b>      |  |  |  |
| 3                    |               |  |  |  |
| 4                    |               |  |  |  |
| Mirror Port          | 3 🔻           |  |  |  |

Etapa 2. Verifique a porta **Mirror Source** desejada das portas disponíveis. Esta é a porta na qual a porta de rede é monitorada.

Etapa 3. Escolha a porta desejada na lista suspensa Porta de espelho. Essa é a porta na qual o tráfego de rede é analisado.

Etapa 4. Click Save.